| TML/MSH Microbiology Department<br>Policy & Procedure Manual | Policy #MI\VIT\13\01\v01               | Page 1 of 1 |
|--------------------------------------------------------------|----------------------------------------|-------------|
| Section: Vitek Manual                                        | Subject Title: Upload Transferred Data |             |
| Issued by: LABORATORY MANAGER                                | Original Date: October 4, 1995         |             |
| Approved by: Laboratory Director                             | Revision Date: May 30, 2001            |             |

## UPLOAD TRANSFERRED DATA

Transfer saved finalized results to LIS after card has been removed from reader.

- 1. At Vitek main menu
- 2. Click "UPLOAD TRANSFERRED DATA"
- 3. Click "**REPORTS**"
- 4. Click "**PATIENT REPORT**"
- 5. Click "SPECIAL"
- 6. Click "LIST OF"
- 7. Enter Lab #
- 8. Click "VIEW" Confirm the selected report is correct
- 9. Click "FILE"
- 10. Click "QUIT"
- 11. Click "DATA UPLOAD"
- 12. Click "OK" "FILE" "QUIT"